# RECUPERATORE DI CALORE STATICO CANALIZZABILE ALTA EFFICIENZA A SOFFITTO CON BY PASS MECCANICO AUTOMATICO

HIGH-EFFICIENCY, CEILING MOUNTED, DUCTED STATIC HEAT RECEVERY UNITS WITH AUTOMATIC MECHANICAL BYPASS

• cod. ACD200001 • cod. ACD200003 • cod. ACD200024 • cod. ACD200026

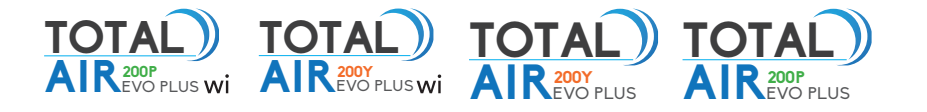

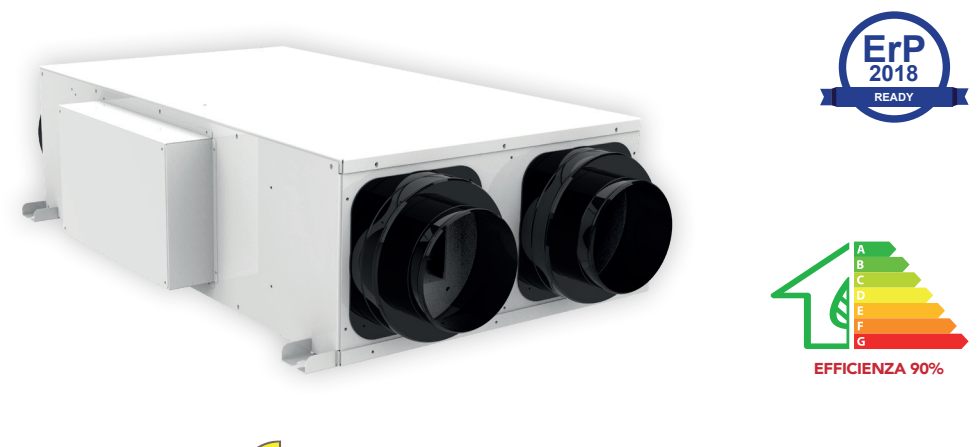

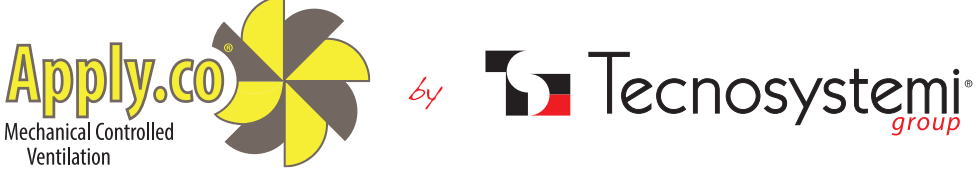

#### Tecnosystemi S.p.A. - Società Benefit

www.tecnosystemi.com

via dell'Industria, 2/4 - Z.I. San Giacomo di Veglia 31029 Vittorio Veneto (Treviso) - Italy Phone +39 0438.500044 Fax +39 0438.501516 
 Numero Verde 800 904474 (only for Italy)

 email: info@tecnosystemi.com

 C.F. - P. IVA - R.I.TV IT02535780247 | Cap. Soc. € 5.000.000,00 i.v.

## **INTRODUZIONE** / INTRODUCTION

Il sistema di Ventilazione Meccanica Controllata con recupero di calore passivo a flussi incrociati si avvale della migliore tecnologia disponibile per quanto riguarda la componentistica e le soluzioni costruttive.

Pensato per applicazioni interne a controsoffitto, dispone di due ventilatori EC brushless.

La sezione filtrante è inglobata nella macchina e l'accessibilità all'estrazione del filtro è sul fianco laterale.

Il collegamento idraulico è caratterizzato dallo scarico della condensa dove è molto importante prevedere un unico sifone più basso rispetto al livello della macchina.

Il funzionamento dei ventilatori consente un ricambio d'aria negli ambienti recuperando l'energia dell'aria di ripresa prima dell'espulsione all'esterno.

In modalità Free-Cooilng, ovvero agendo sulla serranda di By-Pass, si consente all'aria esterna di rinnovo d'entrare direttamente in ambiente lungo un percorso a bassa perdita di carico portando il consumo di energia elettrica al minimo possibile: naturalmente questa funzione ha senso solo se le condizioni esterne lo consentono.

The Controlled Mechanical Ventilation system with passive cross-flow heat recovery uses the best available technology in terms of components and construction solutions.

It was designed for indoor suspended ceiling applications and features two EC brushless fans.

The filtering section is incorporated in the machine and the filter can be removed by side access.

The hydraulic connection features a condensation discharge, which must include a single siphon lower than the level of the machine.

Fan operation allows air change in the rooms, recovering the energy of return air before release to the outside.

In Free-Cooling mode, namely by acting on the By-Pass damper, external fresh air is allowed to enter directly into the environment along a path with low flow loss, bringing electricity consumption to the minimum possible; of course, this function is suitable only if external conditions allow it.

### **REQUISITI DI SISTEMA** / SAFETY REQUIREMENTS

Leggere il manuale dell' utente con attenzione prima dell'utilizzo e dell'installazione del recuperatore di calore. L'installazione e il funzionamento del recuperatore di calore devono essere effettuati in conformità con il manuale dell'utente, nonché le disposizioni di normative e leggi locali e nazionali e norme tecniche ed elettriche applicabili. Le avvertenze contenute nel manuale dell'utente devono essere considerate attentamente in quanto contengono informazioni vitali per la sicurezza personale.

La mancata osservanza delle norme di sicurezza può provocare lesioni o danni al recuperatore di calore.

Leggere attentamente il manuale e tenerlo fino a quando si usa il recuperatore di calore.

Quando si trasferisce il comando del recuperatore di calore, il manuale d'uso deve essere consegnato all'operatore ricevente. Legenda dei simboli usati nel manuale:

Read the User Manual carefully before using and installing the recuperator.

Installation and operation of the recuperator must be carried out in accordance with the User Manual, as well as the provisions of local and national laws and regulations, and applicable technical and electrical standards.

Warnings contained in the User Manual must be carefully considered as they contain vital information for personal safety. Failure to comply with safety regulations may result in injury or damage to the recuperator.

Read the Manual carefully and keep it for as long as the recuperator is used.

When the recuperator is transferred to another user, the User Manual must be transferred as well. Key to symbols used in the manual:

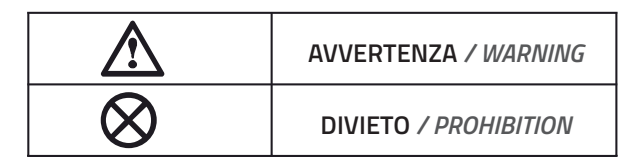

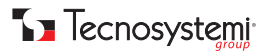

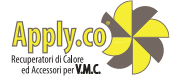

## PRECAUZIONI DI MONTAGGIO

/ ASSEMBLY WARNINGS

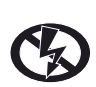

Il recuperatore di calore deve essere scollegato dalla rete elettrica prima di ogni installazione o riparazione.

/ The recuperator must be disconnected from the power supply before any installation or repair.

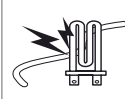

Non posizionare radiatori o altri dispositivi in prossimità del cavo di alimentazione del recuperatore di calore. / Do not place radiators or other devices near the recuperator's power cord.

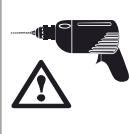

Nell'installare il recuperatore di calore, seguire le normative di sicurezza specifiche per le apparecchiature elettriche. / When installing the recuperator, follow the specific safety regulations for electrical equipment.

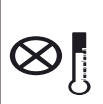

Il recuperatore di calore non deve essere utilizzato al di fuori della gamma di temperatura indicata nel manuale d'uso o in atmosfere aggressive o a rischio di esplosione. / The heat recuperator must not be used outside the temperature range recommended in the User Manual or in aggressive or explosive atmospheres.

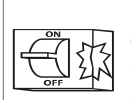

utilizzare apparecchiature Non 0 conduttori danneggiati per collegare il recuperatore di calore alla rete.

/ Do not use damaged equipment or conductors to connect the recuperator to the network.

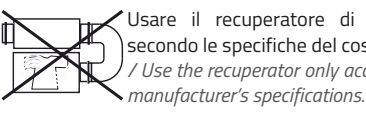

Usare il recuperatore di calore solo secondo le specifiche del costruttore. / Use the recuperator only according to the

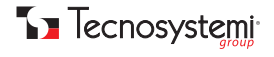

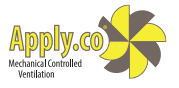

### PRECAUZIONI OPERATIVE DI SICUREZZA

/ SAFETY OPERATING WARNINGS

|                                                                                                    |            | Non lavare il recuperatore di calore con<br>acqua. Proteggere le parti elettriche del<br>ventilatore dall'ingresso di acqua.<br>/ Do not wash the recuperator with water.<br>Protect the electrical parts of the fan from<br>water.                        |
|----------------------------------------------------------------------------------------------------|------------|----------------------------------------------------------------------------------------------------|
| Non bloccare il condotto aria quando il<br>recuperatore di calore è acceso.<br>/ Do not block the air duct when the<br>recuperator is switched on.                                                                                                    |            | Staccare il recuperatore di calore dalla<br>rete prima della manutenzione.<br>/ Disconnect the recuperator from the<br>power supply before maintenance.                                                                                                    |
| Impedire ai bambini di utilizzare il<br>recuperatore di calore.<br>/ Prevent children from using the<br>recuperator.                                                                                                    | The second | Non danneggiare il cavo di<br>alimentazione durante l'utilizzo del<br>recuperatore di calore. Non mettere<br>oggetti sul cavo di alimentazione.<br>/ Do not damage the power cord while<br>using the recuperator. Do not put objects<br>on the power cord. |
| Tenere prodotti esplosivi ed<br>infiammabili lontano dal recuperatore<br>di calore. / Keep explosive and flammable<br>products away from the recuperator.                                                                                                 |            | Non aprire il recuperatore di calore in funzione.<br>/ Do not open the recuperator while in<br>operation.                                                                                                    |
| In caso di rumori insoliti, fumo,<br>staccare la barriera d'aria dalla presa<br>di corrente e contattare il servizio<br>clienti. / In case of unusual noises and/or<br>smoke, disconnect the recuperator from<br>the socket and contact Customer Service. | X          | Non lasciare che l'aria in uscita<br>dal recuperatore di calore punti su<br>fiamme aperte o candele.<br>/ Do not let the air coming out of the<br>recuperator point to open flames or<br>candles.                                                          |

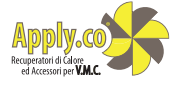

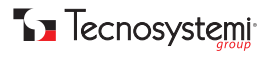

## DESCRIZIONE / DESCRIPTION

I recuperatori di calore Tecnosystemi serie Total Air Evo Plus, sono impiegati per la areazione bilanciata di attività commerciali (negozi, ristoranti ecc.), residenziali e comunque adattabili a tutti quegli ambienti ove sia necessario avere un ricambio d'aria, evitando nello stesso tempo la dispersione della temperatura interna. Il principio del recuperatore e quello di immettere in modo continuo aria fresca e pulita prelevata dall'esterno e contemporaneamente l'aria viziata contenuta nei locali viene espulsa all'esterno assieme a fumo odori ecc..

Quello che rende possibile questo tipo di operazione è il pacco di scambio presente all'interno del recuperatore di calore. Grazie alla struttura del pacco di scambio l'aria espulsa all'esterno cede il proprio calore all'aria pulita in ingresso senza che i due flussi d'aria vengano mai in nessun modo a contatto tra di loro. Due filtri inseriti nel recuperatore davanti alle bocche di aspirazione assicurano l'ingresso di aria depurata da particelle e polveri. I vantaggi di questo sistema sono molteplici, si ottiene un efficace ricambio d'aria, la temperatura interna del locale rimane costante, l'umidità relativa viene ridotta notevolmente.

The 200 and 300 versions of the Tecnosystemi recuperators are used for the balanced ventilation of commercial (shops, restaurants, etc.) and residential settings, and adapt to those environments in which it is necessary to exchange air, though avoid the dispersion of the internal temperature.

The principle of the recuperator is to continuously introduce fresh and clean air taken from outside and, at the same time, expel stale air, smoke, odours, etc. from the rooms to the outside.

The exchange pack installed inside the recuperator makes this operation possible.

Thanks to the structure of the exchange pack, the air expelled outside releases its heat into inlet clean air without the two air flows ever coming into contact with one another.

Two filters installed in the recuperator, in front of the suction vents, ensure that inlet air is free from particles and dust. This system has many advantages: effective air exchange, constant internal temperature and considerable reduction of relative humidity.

## RINNOVO / RENEWAL

Mettendo in funzione il recuperatore di calore, quando la qualità dell'aria scende sotto il livello di comfort, viene immessa nei locali dell'aria proveniente dall'esterno. Per ridurre il fabbisogno energetico necessario a portare la temperatura dell'aria esterna alle condizioni volute si utilizza un recuperatore a flussi incrociati che, sfruttando l'energia dell'aria viziata, è in grado di pretrattare e ridurre la differenza termica dell'aria di rinnovo. Il ventilatore a basso consumo ed alta prevalenza provvede ad espellere l'aria viziata ed energeticamente esausta all'uscita del recuperatore di calore.

Air from the outside is introduced into rooms by activating the recuperator when air quality drops

below the comfort level. To reduce the energy requirement necessary to bring the outside air temperature to the desired conditions, a cross-flow recuperator is able to pre-treat and reduce the temperature variance of fresh air by exploiting the energy in stale air. The low-consumption and high-pressure fan expels stale and energetically exhausted air through the vent of the heat recovery unit.

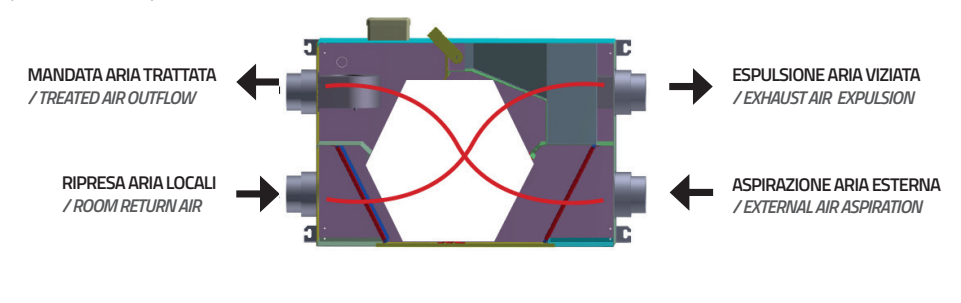

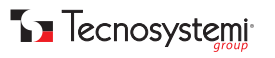

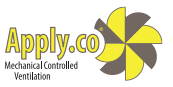

## FREE-COOLING

Quando le condizioni dell'aria esterna sono buone e cioè con una temperatura in estate più fresca della temperatura dei locali la serranda di By-Pass interna entra automaticamente in funzione ed esclude il recuperatore a flussi incrociati in modo da non ridurre le caratteristiche confortevoli dell'aria esterna rispetto a quella interna e ridurre i consumi di energia per la ventilazione ln inverno la logica si inverte e le condizioni per cui il Free-Cooilng viene attivato sono una temperatura dell'aria esterna superiore alla temperatura di ripresa dell'aria viziata presente nei vari locali. In ogni caso se la temperatura esterna si discosta troppo dal valore desiderato in ambiente, anche se migliorativa, la modalità Free-Cooilng non avviene, quindi si ha il passaggio mitigante attraverso lo scambiatore privilegiando sempre il comfort.

When outdoor air conditions are good, namely, with an indoor summer temperature that is cooler than the outside, the internal By-Pass damper must be switched manually. It automatically enters into operation and excludes the cross-flow recuperator, so as not to reduce the comfortable features of outdoor air and to reduce energy consumption for vertilation In winter, the logic is reversed and the Free-Cooling feature is activated when the outdoor air temperature is higher than the ecovery temperature of the stale air in the various rooms. In any case, if the outside temperature deviates too much from the desired indoor temperature, the Free-Cooling mode is not activates; therefore, the mitigating passage is carried out through the exchanger, whose aim is to provide comfort.

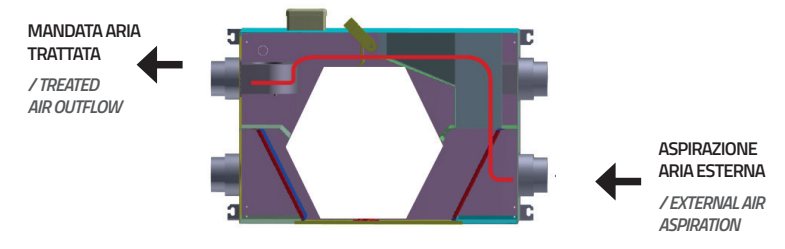

## **CARATTERISTICHE TECNICHE**

/ TECHNICAL FEATURES

| MODELLO / MODEL                                         | TOTAL AIR 200P/Y                                                  |
|---------------------------------------------------------|-------------------------------------------------------------------|
| VOLTAGGIO 50 Hz [V] / VOLTAGE 50 Hz [V]                 | 1 ~ 230                                                           |
| MASSIMA POTENZA MOTORI [W]<br>/ MAXIMUM MOTOR POWER [W] | 200                                                               |
| CORRENTE MOTORI [A] / MOTOR CURRENT [A]                 | 1,94                                                              |
| PORTATA MASSIMA [m³/h] / MAXIMUM FLOW [m³/h]            | 200                                                               |
| RUMORE A 3 mt [dB(A)] / NOISE AT 3 mt [dB(A)]           | 38                                                                |
| MATERIALE SCOCCA / CHASSIS MATERIAL                     | lamiera elettrozincata / electro-galvanized sheet                 |
| COIBENTAZIONE / INSULATION                              | polietilene a celle chiuse, 3 mm / closed-cell polyethylene, 3 mm |
| FILTRO: MANDATA/RIPRESA / FILTERS: SUPPLY/RETURN        | G4                                                                |
| DIAMETRO CONDOTTI [mm] / DUCT DIAMETER [mm]             | Ø 150 - 200                                                       |
| EFFICIENZA / EFFICIENCY                                 | 92 %                                                              |
| TIPO DI RECUPERATORE / RECUPERATOR TYPE                 | a flussi incrociati / cross flow                                  |

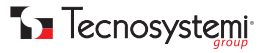

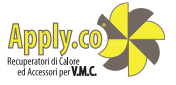

### **DIMENSIONI** / DIMENSIONS

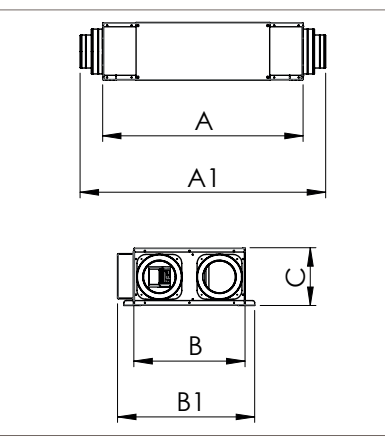

| A [mm] | A1 [mm] | B [mm] | B1 [mm] | C [mm] |
|--------|---------|--------|---------|--------|
| 850    | 1050    | 500    | 615     | 260    |
|        |         |        |         |        |
|        |         |        |         |        |
|        |         |        |         |        |
|        |         |        |         |        |
|        |         |        |         |        |
|        |         |        |         |        |
|        |         |        |         |        |

### **COLLEGAMENTI ELETTRICI** / *electrical connections*

Il collegamento richiesto dal recuperatore è essenzialmente quello di potenza.

La potenza non è altro che l'alimentazione 230V-50Hz-1Ph. Sulla linea di alimentazione è bene prevedere a monte sia un sezionatore sia un protettore differenziale e magnetotermico.

The recuperator must be connected to a power source. Specifically, it requires a 230V-50Hz-1Ph power supply. It is advisable to equip the upstream of the supply line with a disconnect switch and a differential circuit breaker.

#### **COLLEGAMENTO RECUPERATORI / CONNECTION**

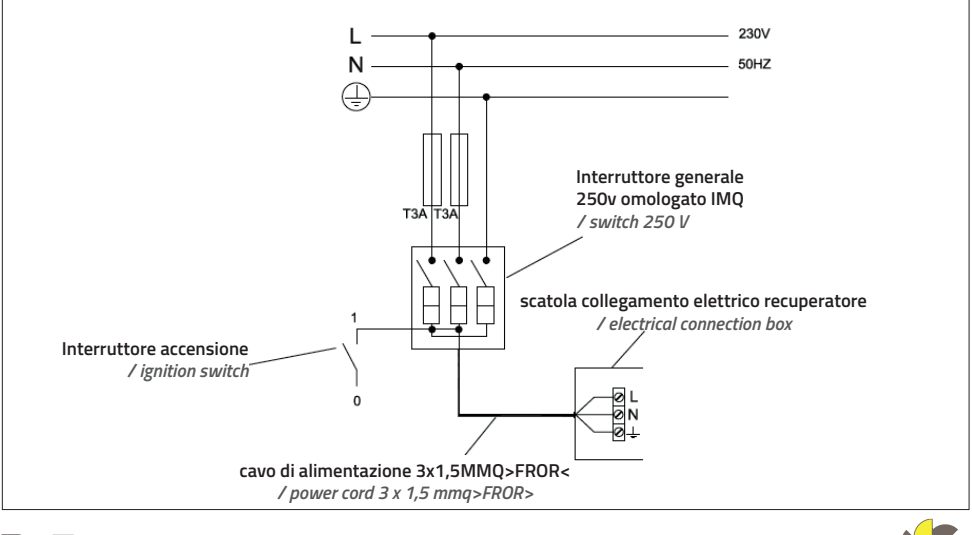

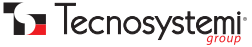

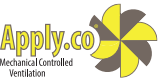

### **COLLEGAMENTO PANNELLO DI CONTROLLO**

/ CONTROL PANEL CONNECTION

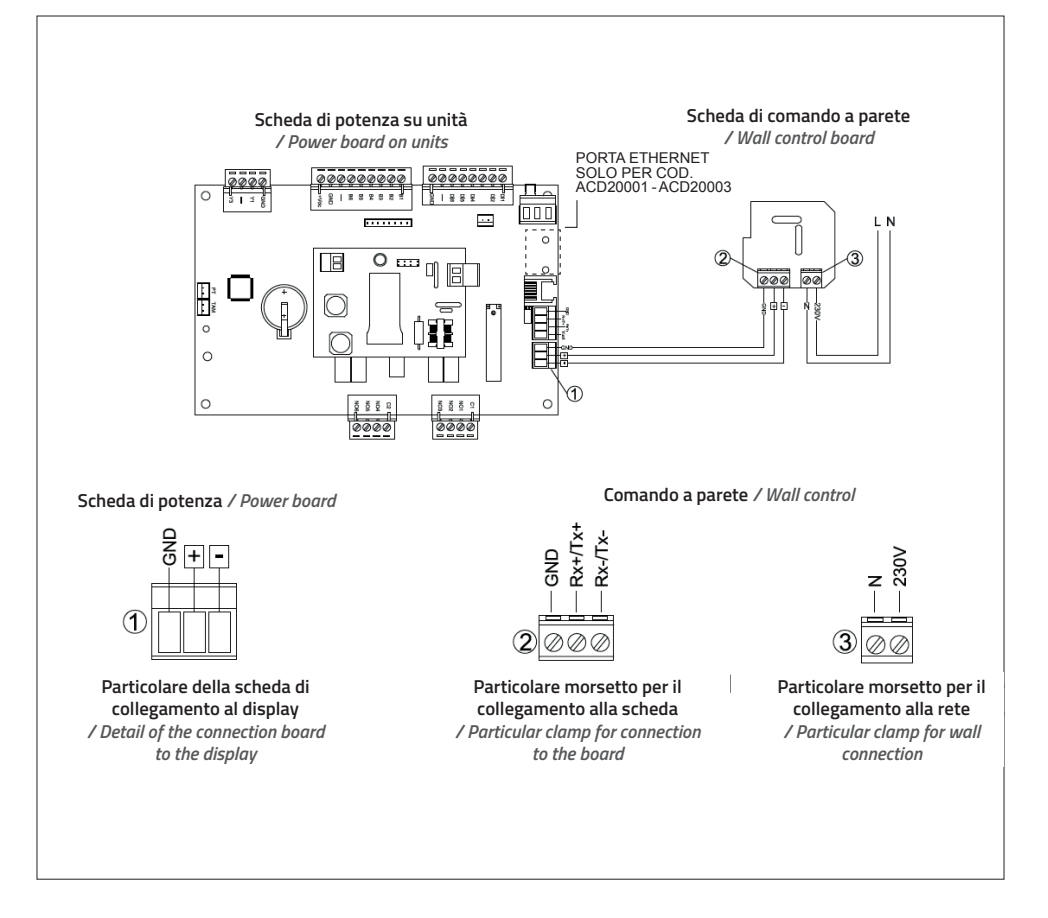

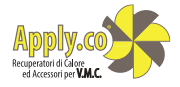

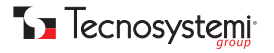

### SCHEMA D'INSTALLAZIONE RECUPERATORE

/ RECUPERATOR INSTALLATION DIAGRAM

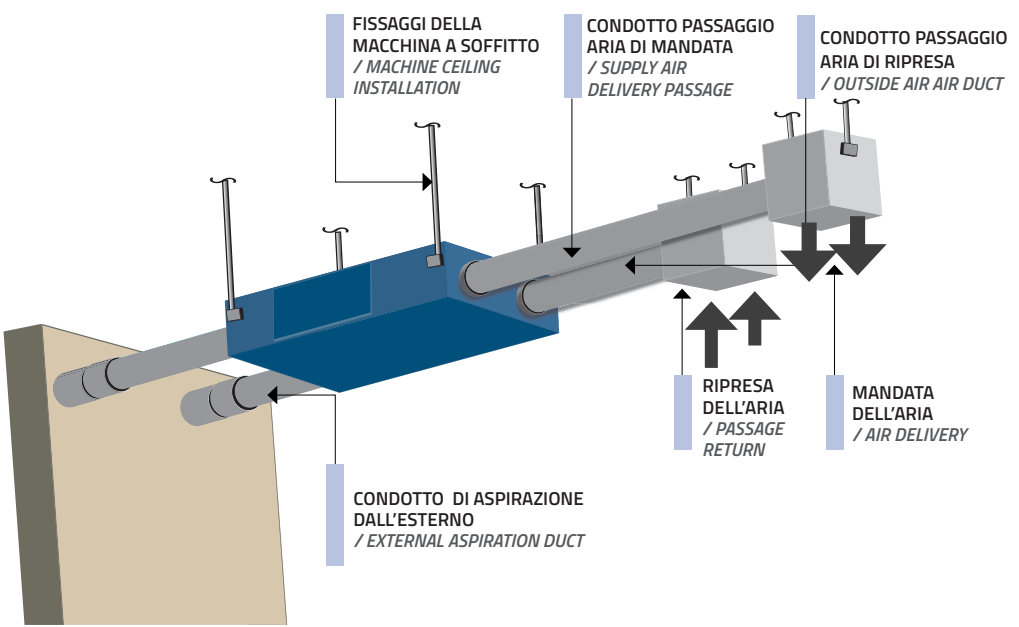

## INSTALLAZIONE

/ INSTALLATION

La macchina nasce per installazioni a controsoffitto con la possibilità di canalizzare l'aria trattata oppure da trattare. Tipicamente posizionata in vani tecnici o disimpegni, prediligere canalizzazioni in mandata per la distribuzione nei vari locali dell'aria trattata.

Il fissaggio dell'apparecchiatura al solaio oppure a pavimento, avviene mediante la staffa di ancoraggio che viene fornita con il recuperatore. La staffa è dotata di 4 estremità predisposte per ricevere le barre filettate che ancorano la macchina. E' responsabilità dell'installatore assicurarsi la capacità di tenuta della superficie di ancoraggio.

Ogni macchina è dotata di 4 collarini (1 di aspirazione e 1 di espulsione su due lati), realizzati per ricevere l condotti canalizzati dell'impianto di ventilazione.

Qualora la posizione dei tubi canalizzati sia esposta a spruzzi o getti d'acqua occorre predisporre un'opportuna protezione per impedire di bagnare il motore elettrico interno e comprometterne l'isolamento. L'aria pulita da immettere nell' ambiente viene prelevata direttamente all'esterno praticando un'apertura sul muro perimetrale della costruzione, simultaneamente l'aria viziata proveniente dai locali interni viene espulsa all'esterno tramite una seconda apertura. Bisogna che sia lasciato uno spazio sufficiente per permettere l'apertura del pannello d'ispezione (filtri e pacco di scambio) e alla scatola per la connessione elettrica.

I tubi canalizzati vanno fissati ai plenum del recuperatore di calore mediante fascette metalliche che garantiscono la perfetta tenuta agli stessi.

Il cavo di alimentazione principale dev'essere collegato ad un interruttore generale, onnipolare omologato e con distanza di apertura dei contatti > 3 mm.

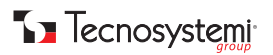

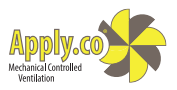

The machine is designed for false ceiling installations with the possibility of channelling air treated or to be treated. Typically positioned in technical compartments or vestibules, it is preferable to supply pipes for distribution in the various rooms of treated air.

The equipment is fastened to the ceiling or the floor by way of brackets supplied with the recuperator. The bracket has 4 ends designed to receive the threaded bars that anchor the machine. It is the responsibility of the installer to ensure that the anchoring surface is sufficiently tight.

Each machine is equipped with 4 collars (1 suction and 1 expulsion collar on both sides), designed to receive the ducts of the ventilation system.

If the position of the ducted pipes is exposed to water splashes or jets, appropriate protection must be provided to prevent the internal electric motor from getting wet and compromising its insulation. Clean air to be introduced into the room is taken directly from the outside, by creating

an opening on the perimeter wall of the building; at the same time, stale air coming from the internal rooms is expelled to the outside through a second opening. It is necessary to leave sufficient space to open the inspection panel (filters and exchange pack) and to access the electrical box to be connected. The ducted pipes must be fixed to the plenums of the heat recovery unit by means of metal clamps, which guarantee perfect sealing. The main power cable must be connected to an approved, omnipolar general switch with a contact opening distance of > 3 mm.

#### ESEMPIO IMPIANTO CONDENSA, REALIZZAZIONE E SCARICO

/ CONDENSATION SYSTEM SAMPLE, REALIZATION AND DISCHARGE

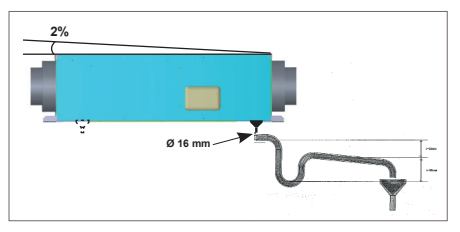

Durante il normale funzionamento della macchina si può avere la formazione di condensa la quale deve uscire dal recuperatore per evitare problemi alle parti elettriche.

During standard machine operation, condensation may form and be released from the recuperator to avoid problems with the electrical parts.

#### Fig. 1 / Pic. 1

Per questo l'apparecchiatura è predisposta con due uscite per la condensa, e va fissata con una pendenza del 2% verso il lato della pipetta di scarico condensa, collegandolo con un tubo per scaricare l'acqua (attacco pipetta Ø 16 mm). (Fig.1)

Prevedere un solo sifone per lo scarico della condensa in una posizione più bassa rispetto al fondo della macchina ed evitare percorsi senza pendenza o con tratti in salita. Il tappo di scarico non va mai chiuso per nessun motivo.

For this reason, the appliance is set up with two condensate outlets, and must be fixed with a 2% slope towards the side of the condensation drain pipette, connecting it with a pipe to drain water (Ø 16 mm pipette connection). (Pic. 1)

Provide only one siphon for condensate discharge in a lower position than the bottom of the machine and avoid paths without slopes or with uphill sections. The drain plug must never be closed for any reason.

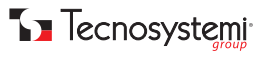

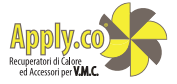

### UTILIZZO DEL PANNELLO DI CONTROLLO

/ USE OF CONTROL PANEL

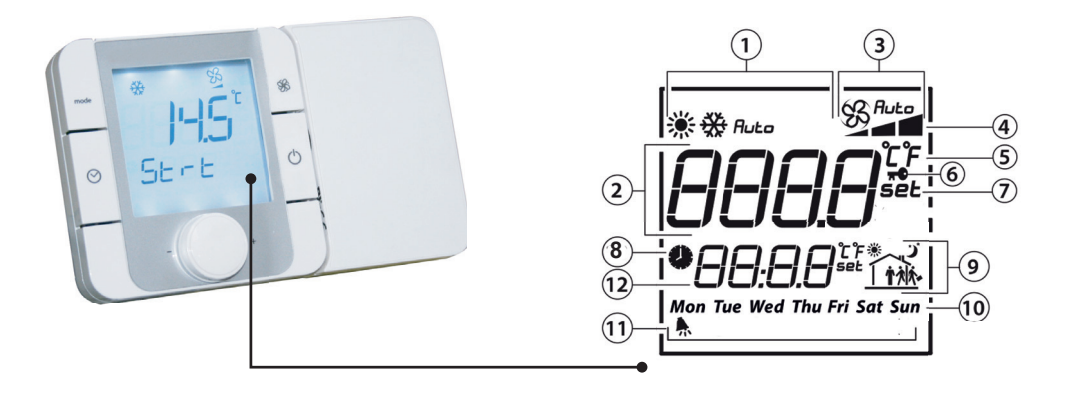

#### LEGENDA DISPLAY / LEGEND DISPLAY

- 1 MODALITÀ DI FUNZIONAMENTO / OPERATING MODE
- 2 CAMPO PRINCIPALE / MAIN FIELD
- 3 VELOCITÀ VENTILATORE IN MODO MANUALE / AUTOMATICO / FAN SPEED IN MANUAL / AUTOMATIC MODE
- 4 INDICAZIONE VELOCITÀ VENTILATORE / FAN SPEED SETTING
- 5 UNITÀ DI MISURA TEMPERATURA / TEMPERATURE MEASUREMENT UNIT
- 6 FUNZIONE BLOCCATA / BLOCKED FUNCTION
- 7 SET POINT / SET POINT
- 8 FASCE ORARIE ATTIVE / ACTIVE TIME BANDS
- 9 FASCIA ORARIA CORRENTE / CURRENT TIME BANDS
- **10** GIORNO DELLA SETTIMANA / DAY OF THE WEEK
- 11 ALLARME FILTRI SPORCHI / DIRTY FILTER ALARM
- 12 CAMPO SECONDARIO / SECONDARY FIELD

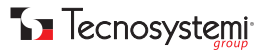

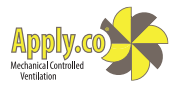

## TASTIERA / KEYBOARD

Se compare la scritta "CN" sul display significa che non c'è comunicazione con il controllo elettronico al quale è connesso. All'accensione del terminale è normale la visualizzazione di "CN" per circa 30s, fino a quando non si stabilisce la comunicazione. Nel caso poi nella parte bassa compaia la scritta "Init"significa che il terminale è in fase di inizializzazione da parte del controllo master. Una permanenza in questo stato superiore ai 10 minuti è sintomo di problemi di comunicazione.

If the word "CN" appears on the display, it means that there is no communication with the electronic control. When the terminal is switched on, the "CN" display is normal for about 30 seconds, until communication is established. If he word "Init" appears in the lower part, it means that the terminal is being initialized by the master control. Persistence in this state for more than 10 minutes is a symptom of communication problems.

| TASTO<br>/ KEY | DESCRIZIONE<br>/ DESCRIPTION                               | FUNZIONE<br>/ FUNCTION                                                                                                    |
|----------------|------------------------------------------------------------|----------------------------------------------------------------------------------------------------|
| mode           | MODE<br>/ MODE                                             | Selezione modalità di funzionamento: premere finchè compare la modalità di fun-<br>zionamento desiderata.<br>/ Operating mode selection: press until the desired operating mode appears.                                                                                                    |
| SS             | FAN<br>/ FAN                                               | Selezione velocità ventilatore: premere per selezionare la velocità desiderata<br>(min, med, max) o il funzionamento automatico (Auto).<br>/ Fan speed selection: press to select the desired speed (min, med, max) or automatic<br>operation (Auto).                                                                                                    |
| $\odot$        | CLOCK<br>/ CLOCK                                           | Pressione breve: abilita/disabilita le fasce orarie. L'abilitazione corrisponde all'accensione dell'icona<br>Pressione lunga (3 s): accesso al menu impostazione orologio/fasce orarie.<br>Selezionare con la manopola tra le seguenti opzioni: CLOCK: impostazione data/<br>ora corrente: una volta selezionata l'ora lampeggerà. Ruotare la manopola per<br>selezionare e premere per confermare; TIMEBAND: impostazione fasce orarie.<br>Per ogni fascia oraria (max. 6) premere per impostare l'ora di inizio e il relativo set<br>point di temperatura. A fianco comparirà l'icona caratteristica in base allo stato<br>giorno/notte e alla presenza o meno dell'utente nell'abitazione. Selezionare ESC<br>per uscire dalla procedura e tornare alla visualizzazione standard. ESC: per uscire.<br>/ Short press: enable/disable the time schedule. When the icon is lit, the system is<br>activated.<br><i>CLOCK: current date/time setting: once selected, the hour will flash. Turn the knob to<br/>select and press to confirm;</i><br>TIMEBAND: time band setting.<br>For each time slot (maximum 6), press to set the start time and the relative temperature<br>set point. The relevant icon will appear next to the day/night status and in the presence<br>or absence of the user in the home. Select ESC to exit the procedure and return to the<br>standard view. ESC: to exit. |
| $\bigcirc$     | POWER<br>/ POWER                                           | Accensione/spegnimento della macchina. In alcuni menù la pressione breve<br>rappresenta l'equivalente dell'opzione ESC.<br>/ To turn machine on/off. In some menus, short press is the equivalent of the ESC<br>option.                                                                                                    |
| . PUSH         | MANOPOLA<br>DI REGOLAZIONE<br>/ MANOPOLA<br>DI REGOLAZIONE | Ruotare la manopola per impostare il valore e premere per confermare.<br>/ Turn the knob to select and press to confirm.                                                                                                    |

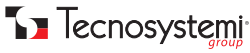

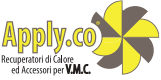

Accesso ai menù speciali: MODE+ CLOCK per 3s per accedere al menù allarmi, attivo solo se l' icona **F** è accesa. Gli allarmi visualizzati dipendono dal controllo elettronico al quale è collegato. Per accedere al menù parametri premere contemporaneamente i tasti FAN e POWER per 3 secondi. Impostando password diverse è possibile accedere a menù diversi.

Access to special menus: MODE + CLOCK for 3 seconds to access the alarm menu, active only if the icon **T** is on. The alarms displayed depend on the electronic control to which they are connected. To access the parameter menu, press the FAN and POWER buttons simultaneously for 3 seconds. By setting different passwords, different menus can be accessed.

# IMPOSTAZIONE FASCE ORARIE

/ TIME BAND SETTING

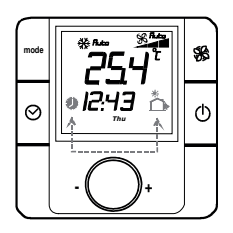

- 1. Th-Tune mostra la visualizzazione standard. Se le fasce orarie sono già state impostate (da pGDE o th-Tune), appare l'icona fasce orarie
- th-Tune shows the standard display. If the time bands have already been set (from pGDE or th-Tune), the time bands icon is shown

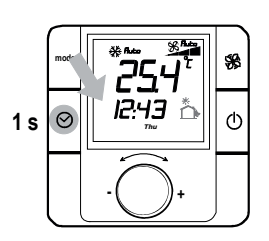

- 2. Premere eventualmente clock per disattivare le fasce orarie (sparisce l'icona fasce orarie)
- 2. Press clock if necessary to deactivate the time bands (the time bands icon goes off)

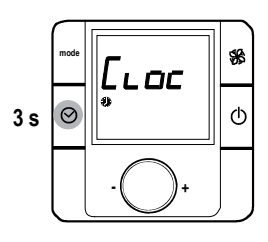

- Premere clock per 3 s per entrare in modo programmazione. Appaiono la scritta "Cloc" e l'icona fasce orarie.
- Press clock for 3 seconds to enter programming mode. "Cloc" and the time bands icon are displayed.

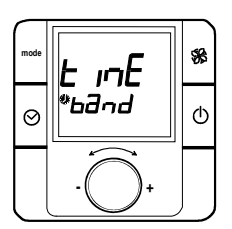

- 4. Ruotare la manopola e passare a "time band" (fasce orarie).
- 4. Turn the knob and scroll to "time band".

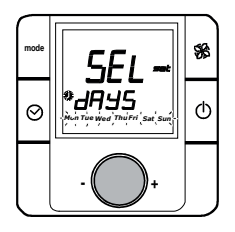

- 5. Premere la manopola: appare la selezione del giorno della settimana:
  - da Lunedi a Domenica (Mon, ...,Sun);
  - da Lunedi a Venerdi (Mon, ..., Fri);
  - Sabato e Domenica (Sat, Sun);
  - ogni giorno (Mon/Tue/.../Sun).
- 5. Press the knob: the day of the week can be selected:
  - Monday to Sunday (Mon, ..,Sun);
  - Monday to Friday (Mon, ..., Fri);
  - Saturday & Sunday (Sat, Sun);
  - every day (Mon/Tue/ ... /Sun).

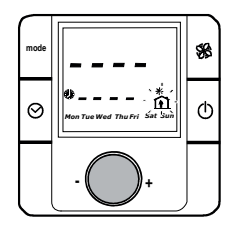

- Premere la manopola: appare l'icona della prima fascia oraria lampeggiante
- 6. Press the knob: the icon for the first time band will flash

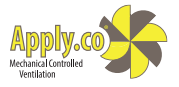

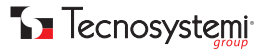

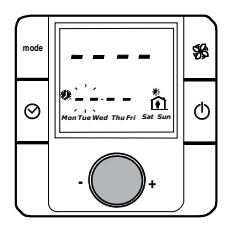

- Premere la manopola: il display lampeggia in corrispondenza dell'ora di inizio della prima fascia oraria
- Press the knob: the display flashes corresponding to the starting hours for the first time band

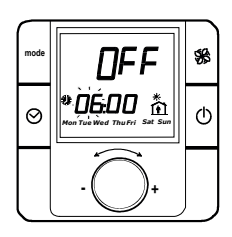

- 8. Ruotare la manopola e impostare l'ora
- 8. Turn the knob and set the hours

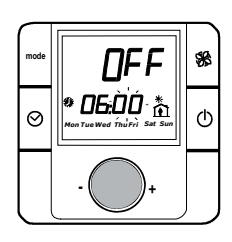

- Premere la manopola: il display lampeggia in corrispondenza dei minuti di inizio della prima fascia oraria.
- 9. Press the knob: the display flashes corresponding to the start minutes for the first time band

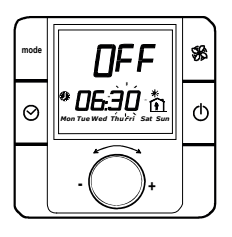

- 10. Ruotare la manopola e impostare i minuti
- 10. Turn the knob and set the minutes

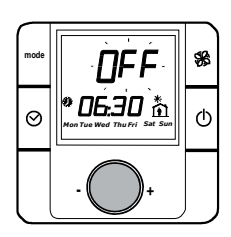

- 11. Premere la manopola; il display lampeggia in corrispondenza del set point di temperatura ambiente.
- 11. Press the knob; the display flashes corresponding to the room temperature set point.

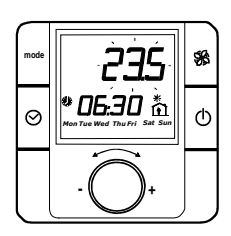

- 12. Ruotare la manopola e impostare il set point.
- 12. Turn the knob and set the set point.

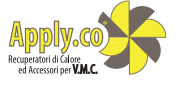

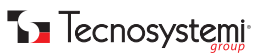

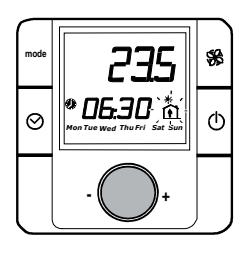

- Premere la manopola per confermare; il display lampeggia in corrispondenza dell'icona della fascia oraria
- 13. Press the knob to confirm; the time band icon flashes

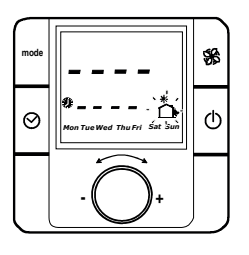

- 14. Ruotare la manopola e passare all'icona della seconda fascia oraria. Ripetere i passi 7...13 per impostare l'orario di inizio e il setpoint di temperatura delle altre fasce orarie
- 14. Turn the knob and scroll to the icon for the second time band. Repeat steps 7 to 13 to set the starting time and temperature set point for the other time bands

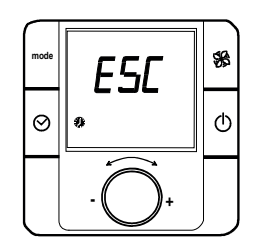

- 15. Ultimata la programmazione dell'ultima fascia oraria, ruotare la manopola a destra; il display mostra "Esc".
- 15. Once having completed programming of the last time band, turn the knob to the right; the display shows "Esc".

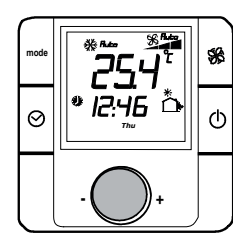

- 16. Premere la manopola (ESC) o il tasto power una o più volte per tornare alla visualizzazione standard di display. Premere Clock per attivare le fasce orarie (appare icona casetta).
- 16. Press the knob (ESC) or the power button one or more times to return to the standard display. Press Clock to activate the time bands (the home icon is shown).

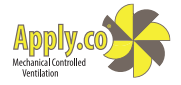

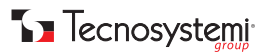

#### COLLEGAMENTO TRAMITE RETE ETHERNET PER COD. ACD200001 - ACD200003 / CONNECTION VIA ETHERNET NETWORK FOR COD. ACD200001 - ACD200003

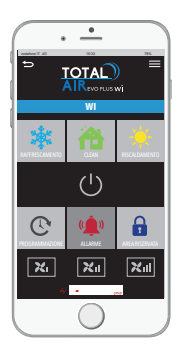

I modelli ACD200001 e ACD200003 sono collegabili tramite cavo RJ45 ( non compreso nella fornitura ) al router della rete dati locali. Prevista questa installazione la machina diventerà visibile tramite WIFI tramite pc, tablet, cellulare. Connettendosi alla macchina, per esempio tramite cellulare, apparirà la seguente schermata:

The ACD200001 and ACD200003 models can be connected via RJ45 cable (not included in the supply) to the router of the local data network. Following installation the machine will become visible via Wi-Fi via PC, tablet and mobile phone. Connecting to the machine, for example via mobile phone, the following screen will appear:

Tasto accensione: Tramite questo tasto è possibile accendere o spegnere la macchina che si avvierà con le ultime impostazioni impostate sul pannello di controllo. All' accensione la macchina ripartirà con le ultime impostazioni fatte o da pannello di controllo oppure da cellulare, PC o tablet.

Power button: Using this button it is possible to switch the machine on or off that will start with the last settings set on the control panel. When turned on, the machine will restart with the last settings configured either from the control panel or from a mobile phone, PC or tablet.

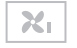

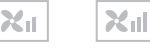

Regolazione velocità: tramite i tre tasti si può impostare la velocità della macchina. Speed adjustment: using the three keys it is possible to set the speed of the machine.

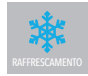

Raffrescamento: Funzione da attivare nel periodo estivo, premendo questo tasto la macchina raffronta la temperatura interna con la temperatura esterna. Nelle ore calde la macchina funziona normalmente come recuperatore di calore; quando rileva una temperatura esterna inferiore a quella interna ( per esempio nelle ore notturne o dopo una pioggia abbondante ) il sistema devia il flusso bypassando il pacco di scambio con conseguente risparmio energetico.

Cooling: Function to be activated in summer. Pressing this button the machine compares the internal temperature with the external temperature. During the warmer hours the machine works normally as a heat recovery unit; when it detects an external temperature lower than the internal one (for example at night or after heavy rainfall) the system diverts the flow, bypassing the exchange pack with consequent energy savings.

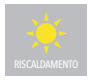

Riscaldamento: Funzione da attivare nel periodo invernale, premendo questo tasto la macchina raffronta la temperatura interna con la temperatura esterna. Nelle ore fredde la macchina funziona normalmente come recuperatore di calore; quando rileva una temperatura esterna superiore a quella interna (per esempio dopo una giornata molto soleggiata) il sistema devia il flusso bypassando il pacco di scambio con conseguente risparmio energetico.

Heating: Function to be activated in winter. Pressing this button the machine compares the internal temperature with the external temperature. In cold hours the machine works normally as a heat recovery unit; when it detects an external temperature higher than the internal one (for example after a very sunny day) the system diverts the flow bypassing the exchange pack with consequent energy savings.

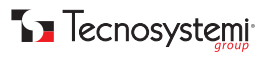

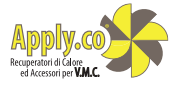

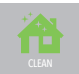

Clean: La funzione clean è abbinata alla sonda Co2 oppure alla sonda VOC ( volatile organic Compounds ), accessori opzionali che possono essere acquistati separatamente. Premendo questo tasto si possono settare le soglie superate le quali la macchina si avvia automaticamente nelle funzioni di rinfrescamento o riscaldamento precedentemente impostate.

Clean: The clean function is combined with the Co2 probe or with the VOC (volatile organic compounds) probe, optional accessories that can be purchased separately. Pressing this key it is possible to set the thresholds above which the machine starts automatically in the previously set cooling or heating functions.

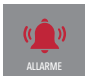

Allarme: la spia si accende quando i filtri sono sporchi e necessitano di una manutenzione Alarm: the warning light comes on when the filters are dirty and require maintenance.

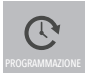

Programmazione: Premendo questo tasto si visualizza la pagina sullo stato di funzionamento della macchina, sul display appariranno le seguenti informazioni:

- Temperatura interna rilevata
- Temperatura esterna
- Velocità di funzionamento
- Funzione attiva ( riscaldamento, raffrescamento )
- Modalità di funzionamento ( recupero di calore, flusso libero )
- Temperatura di set point editabile
- Soglia Co., o VOC editabile ( opzionale )
- Fasce orarie

Premendo il tasto fasce orarie si passa ad una pagina successiva dove si possono vedere le impostazioni delle fasce orarie fatte da pannello di controllo; le impostazioni sono solo visualizzabili e non editabili.

Programming: Pressing this key displays the page on the operating status of the machine. The following information will appear on the display:

- Internal temperature detected
- External temperature
- Operating speed
- Active function (heating, cooling)
- Operating mode (heat recovery, free flow)
- Editable set point temperature
- Editable Co2 or VOC threshold (optional)
- Time slots

Pressing the time slots button moves to a following page which will display the time slot settings set from the control panel; the settings are display-only and are not editable.

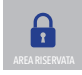

Area riservata: Con questo tasto il centro assistenza munito di opportune credenziali può accedere per verificare lo stato della macchina.

Reserved area: With this key the service centre with appropriate credentials can access to check the status of the machine.

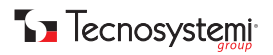

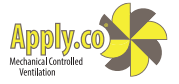

### MANUTENZIONE

/ IMPORTANT

Prima di eseguire qualsiasi operazione di pulizia e manutenzione, scollegare l'apparecchio all'alimentazione mediante l'interruttore generale. (vedi schema elettrico di collegamento).

I recuperatori di calore necessitano di una manutenzione periodica (ogni 6 mesi) che si rende necessaria al fine di ottimizzare il loro funzionamento.

L' accesso ai filtri e al pacco di scambio, facilmente estraibili per agevolarne la pulizia, avviene tramite il pannello di ispezione realizzato appositamente per questo scopo.

La pulizia dei filtri dev'essere effettuata con un detergente specifico per filtri, il pacco di scambio va pulito e soffiato con aria compressa.

Importante! Al termine del suo utilizzo l'apparecchiatura va smaltita secondo le attuali norme e leggi vigenti.

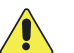

Before carrying out any cleaning or maintenance operation, disconnect the appliance from the power supply using the main switch. (see wiring diagram).

Heat recovery systems require periodic maintenance (every 6 months) which is necessary in order to optimize their operation.

Access to filters and the exchange pack, which can be easily removed to facilitate cleaning, takes place through the inspection panel designed specifically for this purpose.

The filters must be cleaned with a specific filter cleaner, the exchange pack must be cleaned and blown with compressed air.

Important! At the end of its use, the equipment must be disposed of according to current laws and regulations in force.

Le operazioni di manutenzione richieste per avere un buon funzionamento del gruppo sono la pulizia periodica dei filtri sia dell'aria ripresa dall'ambiente sia dell'aria esterna di rinnovo: questo intervento va eseguito ad intervalli regolari in funzione dell'ambiente in cui si trova la macchina ma si consiglia di non superare i 30 giorni tra i vari controlli.

E' bene controllare con cadenze annuali anche lo stato e la pulizia del recuperatore a flussi incrociati posto al centro dell'unità e rimovibile svitando l'intero pannello laterale di tamponamento.

Maintenance operations required to ensure the good functioning of the group include periodic cleaning of both return air and outdoor fresh air filters; this operation must be performed at regular intervals, depending on the environment in which the machine is installed, though we recommend not exceeding 30 days between various checks.

It is advisable to check the status and the cleaning of the cross-flow recuperator located at the centre of the unit, which is removable by unscrewing the entire side infill panel.

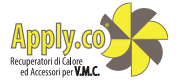

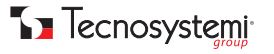

## **RIMOZIONE FILTRO**

/ FILTER REMOVAL

#### VERSIONE 200P / VERSION 200P

- 1. Rimuovere la flangia laterale di ispezione. / Remove the side inspection flange.
- 2. Estrarre il pacco di scambio e i filtri per eseguire la manutenzione. / Remove the exchange pack and the filters to perform maintenance.
- 3. Reinserire i componenti nella posizione originale. / Reinsert the components in their original position..
- 4. Chiudere la flangia di ispezione. / Close the inspection flange.

#### VERSIONE 200Y / VERSION 200Y

Filtri:

- 1. Rimuovere le flange di ispezione. / Remove the side inspection flange.
- 2. Estrarre i filtri per eseguire la manutenzione. / Remove the exchange pack and the filters to perform maintenance.
- 3. Reinserire i componenti nella posizione originale. / Reinsert the components in their original position..
- 4. Chiudere le flange di ispezione. / Close the inspection flange.

#### Pacco di scambio: / Exchange pack:

- 1. Rimuovere la flangia di ispezione. / Remove the inspection flange.
- 2. Rimuovere il traversino di sostegno sorreggendo con una mano il pacco di scambio. / Remove the support crossbar holding the exchange pack with one hand.
- 3. Estrarre il pacco di scambio per eseguire la manutenzione.
- / Remove the exchange pack to perform maintenance.
- 4. Inserire il pacco di scambio e riposizionare il traversino di sostegno. / Insert the exchange pack and reposition the support crossbar.
- 5. Chiudere la flangia di ispezione. / Close the inspection flange.

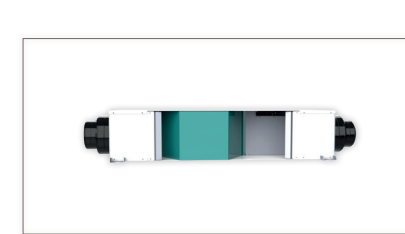

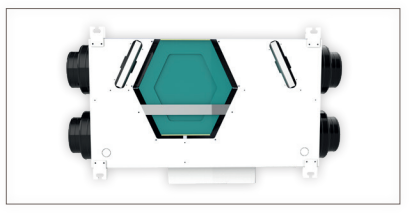

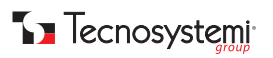

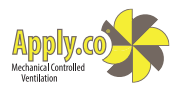

### GARANZIA

WARRANTY

La garanzia ha durata di 1 (uno) anno a decorrere dalla data di consegna indicata sul d.d.t (bolla). E' prevista altresì l'estensione d'ufficio, a titolo gratuito, per il secondo anno (due anni complessivi di garanzia) con decorrenza sempre dalla data indicata nel d.d.t di consegna (bolla).

L'azienda fornitrice garantisce la qualità dei materiali impiegati e la corretta realizzazione dei componenti. La garanzia copre difetti di materiale e di fabbricazione e si intende relativa alla fornitura dei pezzi in sostituzione di qualsiasi componente che presenti difetti, senza che possa venir reclamata alcuna indennità, interesse o richiesta di danni.

La garanzia non copre la sostituzione dei componenti che risultano danneggiati per:

- trasporto non idoneo;
- installazione non conforme a quanto specificato in questo manuale di installazione uso e manutenzione;
- la non osservanza delle specifiche tecniche di prodotto;
- quant'altro non riconducibile a vizi originari del materiale o di produzione a condizione che il reclamo del cliente sia coperto dalla garanzia e notificato nei termini e modalità richiesta dal fornitore, lo stesso si impegnerà, a sua discrezione, a sostituire o riparare ciascun prodotto o le parti di questo che presentino vizi o difetti.

The warranty is valid for 2 (two) years from the delivery date indicated on the delivery note / waybill. The supplier company guarantees the quality of the materials used and the correct construction of the components. The warranty covers defects in materials and manufacturing defects and refers to the supply of spare parts of any components featuring defects, without any compensation, interest or claim for damages.

The warranty does not cover the replacement of components damaged due to: incorrect transportation;

installation not compliant with that specified in this installation, use and maintenance manual;

non-observance of product technical specifications;

Anything else that is not linked to original faults of the material or production provided that the customer complaint is covered by the guarantee and a claim is made within the time limit and in the way requested by the supplier, the same supplier will commit, at their own discretion, to replace or repair any product or part of product showing signs of faults or defects.

### **SMALTIMENTO**

DISPOSAL

Alla fine della sua vita utile il prodotto non deve essere smaltito insieme ai rifiuti urbani. Può essere consegnato presso gli appositi centri di raccolta differenziata predisposti dalle amministrazioni comunali, oppure presso i rivenditori che forniscono questo servizio. Per rimarcare l'obbligo di smaltire separatamente gli elettrodomestici, sul prodotto è riportato il marchio del contenitore di spazzatura mobile barrato.

X

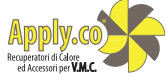

At the end of its useful life, the product must not be disposed of with household waste. It can be deposited at a dedicated recycling centre run by local councils, or at retailers who provide such a service. To highlight the requirement to dispose of household electrical items separately, there is a crossed-out waste paper basket symbol on the product.

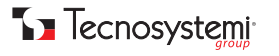

| NOT   | E |
|-------|---|
| NOTES |   |

| <br>   |
|--------|
| <br>   |
| <br>   |
| <br>   |
|        |
| <br>   |
| <br>   |
| <br>   |
| <br>   |
| <br>   |
|        |
|        |
| <br>   |
| <br>   |
| <br>   |
|        |
|        |
|        |
|        |
|        |
|        |
| •••••• |
|        |
| <br>   |
| ······ |
| •••••• |
|        |
| <br>   |

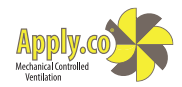

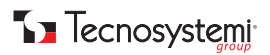

| NOT   | E |
|-------|---|
| NOTES |   |

| <br> |
|------|
|      |
|      |
|      |
|      |
|      |
| <br> |
|      |
| <br> |
|      |
|      |
|      |
|      |
|      |
| <br> |
|      |
| <br> |
|      |
|      |
|      |
|      |
|      |
|      |
|      |
|      |
| <br> |
|      |
| <br> |
|      |
| <br> |
|      |
| <br> |
|      |
| <br> |
|      |
| <br> |
|      |
| <br> |
|      |
| <br> |
|      |
| <br> |
|      |
| <br> |
|      |
|      |
|      |
| <br> |
|      |
| <br> |
|      |
| <br> |
|      |
|      |
|      |
| <br> |
| <br> |
|      |

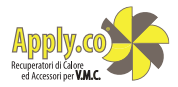

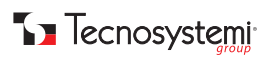

| NOT   | E |
|-------|---|
| NOTES |   |

| <br>      |
|-----------|
|           |
|           |
|           |
| <br>      |
| <br>      |
| <br>      |
|           |
| <br>      |
| <br>      |
|           |
|           |
|           |
| <br>••••• |
|           |
| <br>      |
| <br>      |
|           |
|           |
| <br>      |
| <br>      |
|           |
| <br>      |
|           |
|           |
|           |
|           |
| <br>      |
|           |
| <br>      |
| <br>      |
|           |
|           |

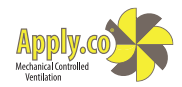

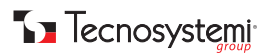

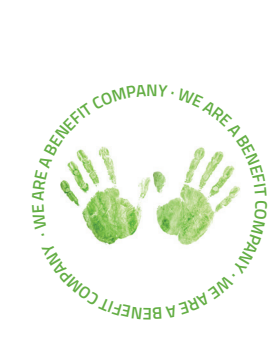

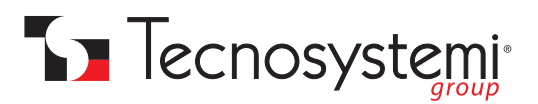

#### Tecnosystemi S.p.A. Società Benefit

www.tecnosystemi.com via dell'Industria, 2/4 - Z.I. San Giacomo di Veglia 31029 Vittorio Veneto (Treviso) - Italia Tel +39 0438.500044 - Fax +39 0438.501516 email: info@tecnosystemi.com

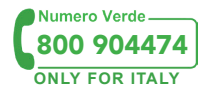

C.F. - P. IVA - R.I.TV IT02535780247 Cap. Soc. € 5.000.000,00 i.v.

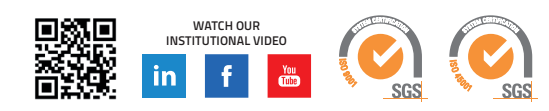